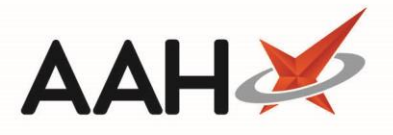

## **Rejecting an MLP Repeat Request**

ProScript Connect will display various notifications within the information notification icon when messages are received, including when a new <u>MLP</u> repeat request has been submitted to your pharmacy. The number of notifications is displayed within the red circle, and upon clicking the icon, a pop-out box will display providing the details of the notifications received.

By clicking on the notification within the pop-out box, the relevant module will open. In this case, clicking on the *1 new repeat request* menu item will open the *Repeat Requests* tab within the MLP Manager.

| ProScript Connect  7 26 March 2019 11:47 | Search (CTRL+S)                                                                                                    | 🕕   🕮   Responsible Pharmacist Victoria Smith   Use | r Super Visor 🗕 🗖 🗙  |
|------------------------------------------|----------------------------------------------------------------------------------------------------|-----------------------------------------------------|----------------------|
| My shortcuts 🕂                           | MLP                                                                                                    |                                                     |                      |
| Redeem Owings                            | Search Workflow Manager 1 new                                                                                                    | repeat request ×                                    |                      |
| F2<br>Reprints<br>F6                     | Search Patient - Hide Advanced Search                                                                                                    |                                                     |                      |
| Ordering<br>F7                           | Show Humans Show Pets Show Deleted                                                                                                    |                                                     |                      |
| Overdue Scripts<br>F8                    | Enter patient surname, forename, dob                                                                                                    | 🝷 🔍 🚺 🛛 F1 - Add Patient 🗄 Edit Patient             |                      |
| MDS Prep<br>F9                           |                                                                                                    |                                                     |                      |
| MDS Scripts Due                          | Recently Viewed Patients No recently viewed patients                                                                                                    | Clear History                                       |                      |
| Stock Manager<br>Ctrl O                  |                                                                                                    |                                                     |                      |
| MDS Manager<br>F11                       |                                                                                                    |                                                     |                      |
| SDM<br>Ctrl M                            |                                                                                                    |                                                     |                      |
| ETP                                      |                                                                                                    |                                                     |                      |
| Script Q                                 |                                                                                                    |                                                     |                      |
| RMS<br>Ctri R                            |                                                                                                    |                                                     |                      |
|                                          |                                                                                                    |                                                     |                      |
|                                          |                                                                                                    |                                                     | What's New           |
|                                          |                                                                                                    |                                                     | Support Centre       |
|                                          |                                                                                                    |                                                     | E Release Notes      |
|                                          |                                                                                                    |                                                     |                      |
|                                          | No script has been processed today!<br>1 owing over 6 months old<br>Scripts for 1 Emergency Supply Item overdue - Click to View<br>Scripts for 1 MDS item due<br>ProScripts Connect Service Desk Number : 0845 634 2 634 |                                                     | proscript<br>connect |
|                                          |                                                                                                    | 47                                                  |                      |

## **Rejecting a Repeat Request**

Rejecting a patient's repeat request will send a push notification to the patient's device if they have push notifications enabled.

1. From the *Repeat Requests* tab within the MLP Manager, highlight a repeat request marked as Requested by Patient.

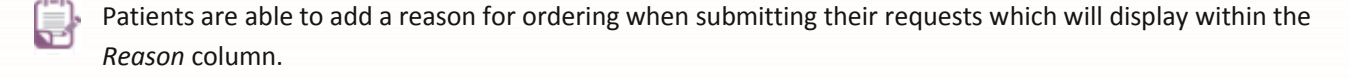

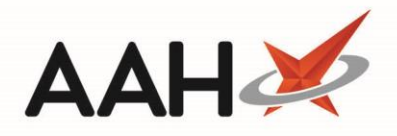

| ProScript Connect ▼<br>26 March 2019 11:48 | Search (CTRL+S) - Q 👔 🕄 Responsible Pharmacist Victoria Smith   User Super Visor - 🗖 🗙                                                   |
|--------------------------------------------|----------------------------------------------------------------------------------------------------|
| My shortcuts 🕂                             |                                                                                                    |
| Redeem Owings                              | Search Workflow Manager MLP Manager X                                                                                                    |
| F2<br>Reprints                             | Repeat Requests     Registration Requests                                                                                                |
| F6<br>Ordering<br>F7                       | F1 - View     F3 - Send     F4 - Out     F5 - To Be     F6 - Select       PMR     Notification     for Delivery     Collected     Status |
| Overdue Scripts                            | Filter                                                                                                    |
| MDS Prep                                   | Period Last 60 Days   Status All                                                                                                    |
| MDS Scripts Due                            | From         25/01/2019         To         26/03/2019         To         Patient         Search Patient <ul></ul>                        |
| Stock Manager                              | Patient Name Date Requested Requested Item Quantity Reas Status                                                                          |
| MDS Manager<br>F11                         | MCHALE, Cleve (Mr) 26/03/2019 11:46:45 Propranolol 10mg tabs 28 Requested by Patient                                                     |
| SDM                                        |                                                                                                    |
| ETP                                        |                                                                                                    |
| Ctrl E<br>Script O                         |                                                                                                    |
| ochpr Q                                    |                                                                                                    |
| RMS<br>Ctrl R                              |                                                                                                    |
|                                            |                                                                                                    |
|                                            |                                                                                                    |
|                                            |                                                                                                    |
|                                            |                                                                                                    |
|                                            |                                                                                                    |
|                                            |                                                                                                    |
|                                            |                                                                                                    |
|                                            |                                                                                                    |
|                                            | Total Records (based on filters): 1                                                                                                    |
|                                            |                                                                                                    |

- 2. From there, you can either:
  - Press [F11 Reject] to reject the selected item
  - Press [Ctrl+F11] to reject all items for the selected patient
- 3. A Reject Repeat Request pop-up window displays, asking whether you are sure you want to reject this item.

| 💽 Reject Repeat Request 🔤                  |  |
|--------------------------------------------|--|
| Are you sure you wish to reject this item? |  |
| Yes No                                     |  |

- 4. Click [Yes].
- 5. The MLP Manager displays, with the repeat request marked as Declined.

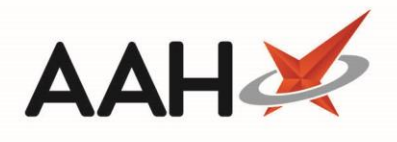

| ProScript Connect ▼<br>26 March 2019 11:54 | Search (CTRL+S)                            | <mark>- ۹</mark> ()                                       | 🕕   🏦   Responsible Pharmaci | st Victoria Smith | User Super Visor 🗕 🗖 🗙          |
|--------------------------------------------|--------------------------------------------|-----------------------------------------------------------|------------------------------|-------------------|---------------------------------|
| My shortcuts 🕂                             | Carrel West Carrow Marray                  |                                                           |                              |                   |                                 |
| Redeem Owings<br>F2                        | Search Workflow Manager                    |                                                           |                              |                   |                                 |
| Reprints                                   | Repeat Requests Registration Re            | aquests                                                   |                              |                   |                                 |
| Ordering<br>F7                             | F1 - View F3 - Send<br>PMR Notification f4 | F4 - Out F5 - To Be Other<br>or Delivery Collected Status | F10 - Accept 👻 F11 - R       | eject 👻           | Send / F12 -<br>Receive Refresh |
| Overdue Scripts                            | Filter                                     |                                                           |                              |                   |                                 |
| MDS Prep                                   | Period Last 60 Days                        | ▼ Status All                                              | •                            |                   |                                 |
| MDS Scripts Due                            | From 25/01/2019 15                         | To 26/03/2019 15 Patient Sea                              | rrch Patient 🔹 🔍             |                   |                                 |
| Stock Manager                              | Patient Name                               | Date Requested                                            | Requested Item               | Quantity Re       | as Status                       |
| MDS Manager                                | MCHALE, Cleve (Mr)                         | 26/03/2019 11:46:45                                       | Propranolol 10mg tabs        | 28                | Declined                        |
| F11                                        |                                            |                                                           |                              |                   |                                 |
| Ctrl M                                     |                                            |                                                           |                              |                   |                                 |
| ETP<br>Ctrl E                              |                                            |                                                           |                              |                   |                                 |
| Script Q                                   |                                            |                                                           |                              |                   |                                 |
| RMS<br>Ctri R                              |                                            |                                                           |                              |                   |                                 |
|                                            |                                            |                                                           |                              |                   |                                 |
|                                            |                                            |                                                           |                              |                   |                                 |
|                                            |                                            |                                                           |                              |                   |                                 |
|                                            |                                            |                                                           |                              |                   |                                 |
|                                            |                                            |                                                           |                              |                   |                                 |
|                                            |                                            |                                                           |                              |                   |                                 |
|                                            |                                            |                                                           |                              |                   |                                 |
|                                            |                                            |                                                           |                              |                   |                                 |
|                                            |                                            |                                                           |                              |                   |                                 |
|                                            | Total Records (based on filters): 1        |                                                           |                              |                   |                                 |

## **Revision History**

| Version Number | Date           | Revision Details | Author(s)            |
|----------------|----------------|------------------|----------------------|
| 1.0            | 16 August 2019 |                  | Joanne Hibbert-Gorst |
|                |                |                  |                      |
|                |                |                  |                      |

## **Contact us**

For more information contact: **Telephone: 0344 209 2601** 

Not to be reproduced or copied without the consent of AAH Pharmaceuticals Limited 2019.